9

J

∕

P M

Σ

R N

Ζ

П

## CONTROLLO FIVFINZFITO-DE SERVOMOTORI

Nelle prossime pagine vedrai come impostare in maniera rapida le posizioni angolari sui servomotori, utilizzando uno speciale strumento messo a disposizione da RoboBasic: 'Servo Motor Real-Time Control'.

ello scorso fascicolo hai iniziato a prendere confidenza con la programmazione in RoboBasic: in particolare hai visto come è possibile impostare delle posizioni sui servomotori per mezzo dell'istruzione **MOVE**. Utilizzando questo comando è necessario conoscere con precisione l'angolo di rotazione che si vuole impostare sulle

(2)

#### COMPONENTI

**(3)** 

- copertura in plastica del piede destro
- 4 viti tipo M da 2x4 mm
- (3) intelaiatura metallica del piede

squadrette dei servo. Come abbiamo già anticipato nel fascicolo 43, il software RoboBasic mette però a disposizione anche un prezioso strumento, Servo Motor Real-Time Control, con il quale è possibile impostare in maniera 'manuale' l'angolo desiderato sui servo e inserire un'istruzione di tipo MOVE con i parametri settati correttamente in modo automatico. Per impostare la posizione desiderata è possibile agire in due modi diversi. Per prima cosa si possono utilizzare i cursori di controllo dei servo, presenti sull'interfaccia utente del software, e scegliere l'angolo di rotazione desiderato: è possibile vedere all'istante l'effetto di questa operazione sul servomotore collegato alla scheda MR-C3024. L'altra modalità, chiamata 'catch&play', ti permette invece di ruotare direttamente 'a mano' la

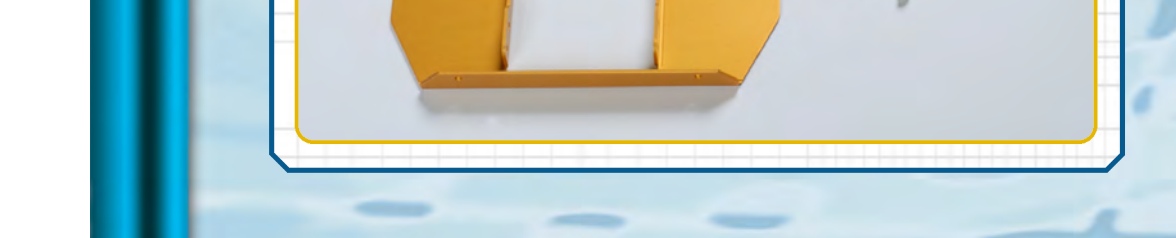

squadretta del servo e il software rileverà in maniera automatica la posizione. Nelle prossime pagine vedrai come utilizzare queste due tecniche.

ш

Œ

N N

E 22

Ŀ

Ľ

0

## •••ZAKINPROGRESS•••

**(1)**Prima di iniziare effettuiamo i cablaggi preliminari. Colleghiamo un servomotore al primo pin della scheda di controllo (sO) e connettiamo a quest'ultima il pacco batterie. Infine mettiamo in comunicazione la scheda con il personal computer, utilizzando il cavo seriale.

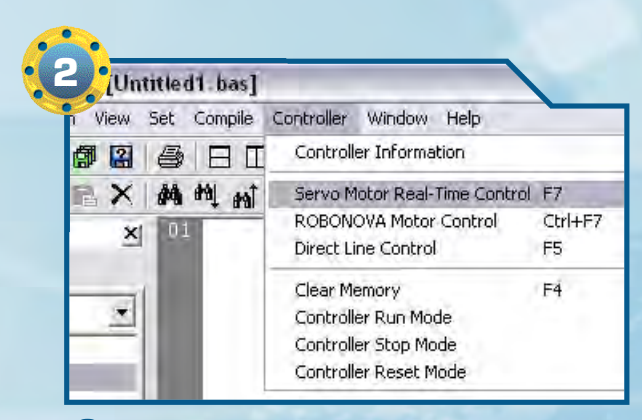

Accendiamo la scheda MR-C3024 e avviamo l'applicazione RoboBasic. Selezioniamo la voce 'Servo Motor Real-Time Control' dal menu 'Controller'. Se la scheda non è accesa o se il pacco batterie non è sufficientemente carico, potrebbe apparire un messaggio di errore.

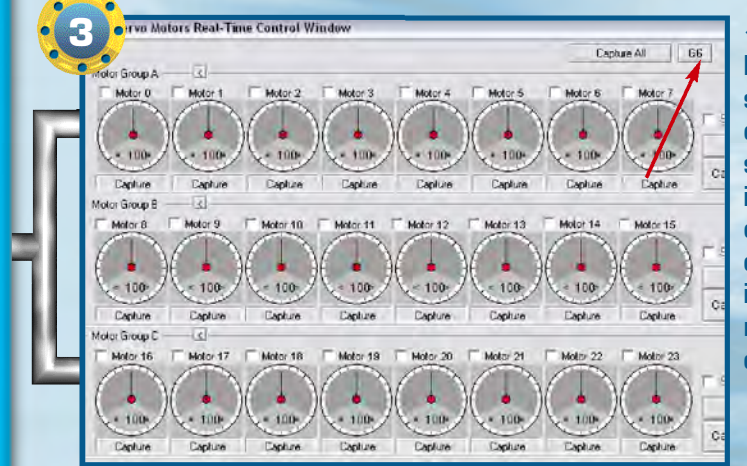

(3) Se stiamo avviando lo strumento 'Servo Motor Real-Time Control' per la prima volta, apparirà una schermata simile a quella visualizzata nell'immagine qui a lato. RoboBasic permette di suddividere i 24 servomotori controllabili dalla scheda MR-C3024 in 4 gruppi da 6 (che, come abbiamo già visto, corrispondono ad A, B, C e D) oppure in 3 gruppi da 8. Per fare in modo che i servo vengano 'ripartiti' in 4 gruppi, clicchiamo sul pulsante G6, presente nella parte superiore destra dell'interfaccia (indicato dalla freccia rossa nell'immagine).

(4) L'interfaccia dello strumento 'Servo Motor Real-Time Control' dovrebbe presentarsi ora come nell'immagine accanto. Sono presenti 24 cursori di controllo, suddivisi in 4 gruppi: A, B, C e D. Come abbiamo già visto nel fascicolo 42, sulla scheda MR-C3024 sono presenti 24 porte di controllo dei servomotori,

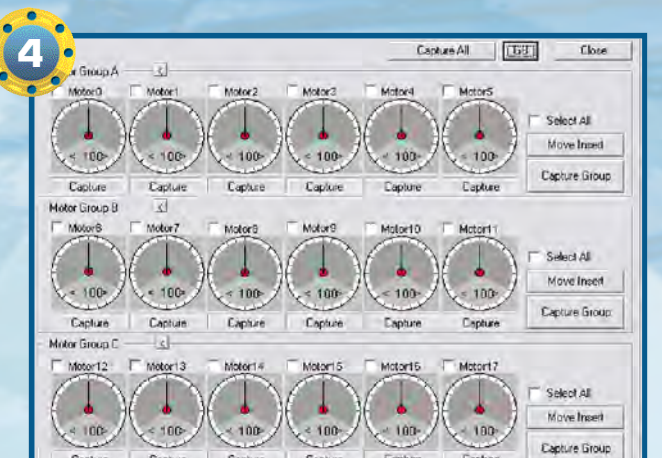

ripartite in 4 gruppi da 6. I cursori presenti nell'interfaccia utente ci permettono di controllare direttamente gli eventuali servomotori collegati a ciascuna di queste porte.

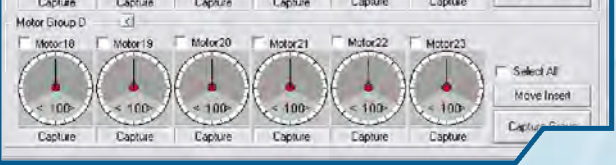

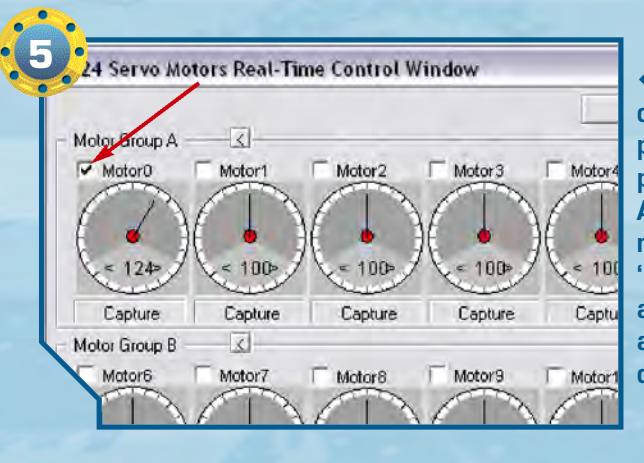

**(5)**Per prima cosa testiamo il metodo di controllo diretto utilizzando il primo cursore, con il quale possiamo comandare il servomotore collegato alla porta sO (di fatto, tale servo è il primo del gruppo A). Per fare questo dobbiamo cliccare nel piccolo riquadro bianco presente a lato della scritta 'Motor O', indicato dalla freccia: nel riquadro apparirà un piccolo segno di spunta e il cursore assumerà un nuovo valore, in base all'angolo di rotazione attualmente presente sul servo.

**G**Clicchiamo sulla barretta rossa del cursore e, senza rilasciare il pulsante del mouse, trasciniamola nella posizione '60', come mostrato nell'immagine a lato. La squadretta circolare del servo collegato alla porta sO ruoterà fino ad assumere un angolo di 50°, come mostrato nel riquadro tratteggiato (gli angoli

di rotazione dei servomotori, infatti, vanno da O° a 180°, mentre i parametri per il movimento vanno da 10 a 190).

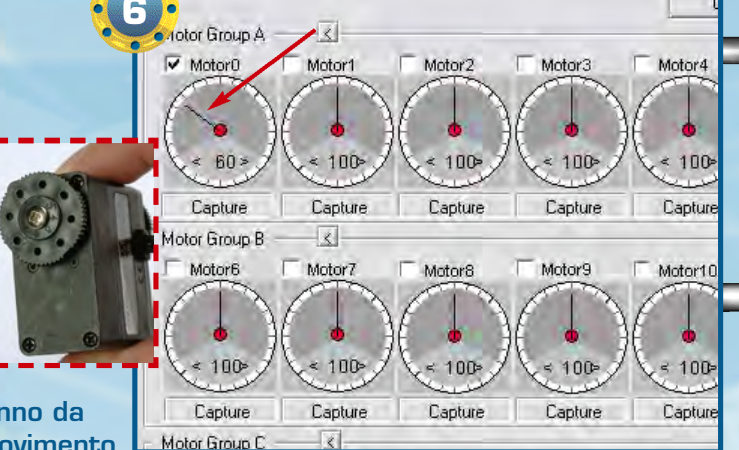

al-Time Control Window

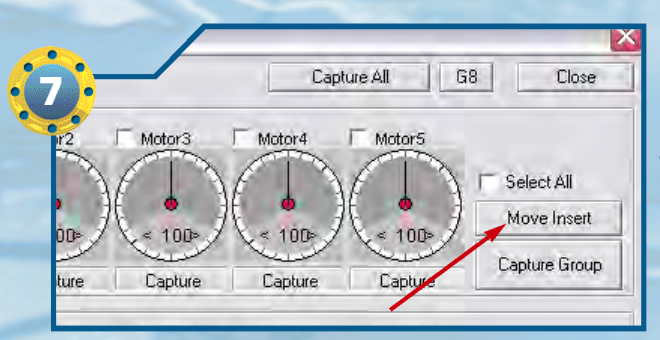

∢7 Clicchiamo ora sul pulsante 'Move Insert', indicato dalla freccia rossa nell'immagine a lato. In questo modo lo strumento 'Servo Motor Real-Time Control' inserisce nel codice del programma un'istruzione MOVE, relativa al gruppo A, in cui appare la posizione che abbiamo impostato per mezzo del cursore.

# B I B #

X 01 HOVE G6A, 60,

2

-

Controller Window Help

× 動車 前 律律 三名 16% 16% 14%

**(B)**Nella Editor Window appare ora l'istruzione 'MOVE G6A, 6O, , , , , '. Poiché in precedenza abbiamo 'spuntato' solo il primo servomotore del gruppo A, gli altri 5 parametri non compaiano (appare solo una serie di virgole, intervallate da spazi). Tale comportamento è perfettamente normale: cioè significa che l'istruzione andrà ad agire solo sul servomotore collegato alla porta sO. OGRAMMAZ

\_

Ζ

Π

J

λ

11

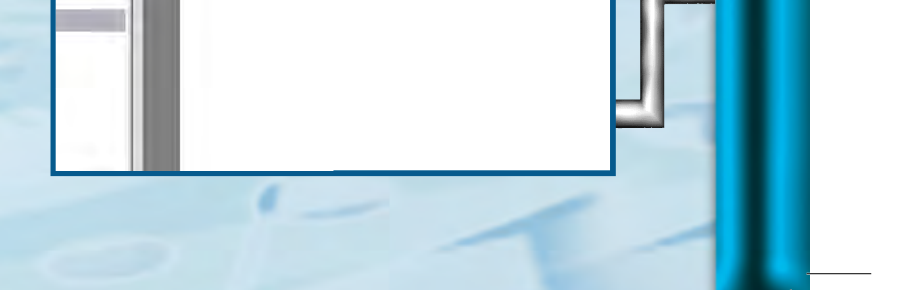

Ш

Z

N

Œ

M M M

е С

Ľ

0

10

### •••ZAKINPROGRESS•••

(9) Testiamo ora il metodo 'catch&play'. Avviamo nuovamente lo strumento 'Servo Motor Real-Time Control'. Per attivare la modalità 'catch&play', togliamo la spunta che avevamo messo in precedenza, come mostrato nell'immagine. In questo modo, la scheda di controllo 'sblocca' la squadretta del servomotore collegato alla porta sO.

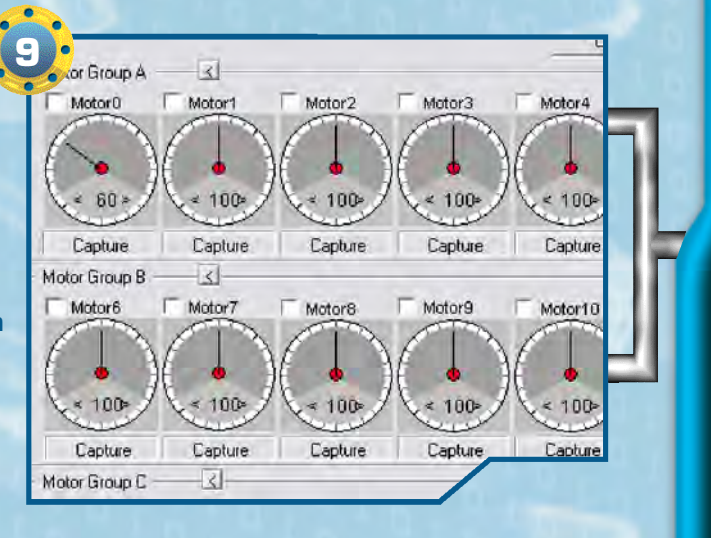

**10** Ruotiamo a mano la squadretta del servomotore in qualsiasi posizione desideriamo. Sentiremo una leggera resistenza mentre ruotiamo la squadretta: infatti, anche se è stata sbloccata, il servomotore è comunque alimentato.

Motors Real-Time Control Window

T Motor2

Motor3

Motor

- <

T Motor1

otor Group A

V Motor0

(11) Rimettiamo la spunta nel piccolo riquadro bianco, come mostrato nell'immagine: il cursore dell'interfaccia si porterà su un nuovo valore, corrispondente alla nuova posizione presente sul servo.

16 16 16 16

0

< 136= × 100⊳ 100= 100= 100 Capture Capture Capture Capture Captu Motor Group B < Motor6 Motor9 Motor7 Motor8 Motor' <12>Clicchiamo sul pulsante 'Move Insert', come già visto nello Step 7. Nel codice

NOVE G6A, 60, NOVE G6A, 136,

前 事事 三名

quindi spegnere la scheda di controllo e terminare l'applicazione. I due metodi appena presentati sono estremamente

del programma viene inserita una nuova istruzione MOVE: la posizione specificata corrisponde all'angolo che abbiamo impostato manualmente sulla squadretta. Possiamo

potenti e ci permettono di creare in maniera rapida delle sequenze di movimento. Tali procedimenti, ovviamente, si possono utilizzare anche con più servomotori collegati: sarà sufficiente inserire il segno di spunta per tutti i servo che desideriamo collegare alla scheda.

道 🍬

#### ZAKINPROGRESS

13

m

Ш П

П

J

П

Ν

Ν

# RIEPILOGO Componenti

In questo elenco trovi tutte le tipologie di pezzi che ti sono state fornite a partire dal primo fascicolo: puoi consultarlo quando devi affrontare le fasi di montaggio, in modo da avere un riferimento immediato per i componenti che dovrai utilizzare e per quelli che hai a disposizione.

- armatura del dorso
- armatura del torace
- base inferiore per servo A
- base inferiore per servo B
- base inferiore per servo C
- base superiore per servo A

ROBONOVA-

base superiore per servo C
caricabatterie

base superiore per servo B

- cavo di prolunga per pacco batterie
- cavo seriale
- circuito con LED
- copertura in plastica del piede sinistro e destro
- cuscinetto a sfera
- distanziatore da 3x5 mm
- elementi plastici della mano
- fascetta di fissaggio dei cavi
- fascetta in plastica per il raggruppamento dei cavi
   intelaiatura metallica
- del dorso
- intelaiatura metallica del piede
- intelaiatura metallica del polso
- intelaiatura metallica del torace
- motore elettrico cavo 200 mm (6N200 - Servo C)
- motore elettrico cavo 300 mm (4N300 - Servo A)
- motore elettrico cavo 400 mm (5N400 - Servo B)
- nastro biadesivo
- pacco batterie ricaricabili
- parte anteriore della testa

- ▶ ruota dentata di tipo 1
- ruota dentata di tipo 2
- ruota dentata di tipo 3
- ruota dentata di tipo 4
- scheda MR-C3024
- scheda PC Servo Control
- sensore di contatto
- sensore di luce
- sostegno per potenziometro
- squadretta circolare di tipo 1
- squadretta circolare di tipo 2
- squadretta circolare di tipo 3
- > squadretta circolare di tipo 4
- squadretta circolare per
- il fissaggio della testa
- squadretta metallica a l
- squadretta metallica a U (16 fori)
- squadretta metallica a U (22 fori)
- squadretta metallica ad H
- tubetto di grasso
- visiera
- vite di tipo M da 2,6x4 mm
- vite di tipo M da 2x4 mm
- vite di tipo M da 3x4 mm
  - vite di tipo T-2 da 2,6x6 mm
  - vite di tipo T-2 da 2x12 mm
  - vite di tipo T-2 da 2x18 mm
  - vite di tipo T-2 da 2x21 mm (nera)

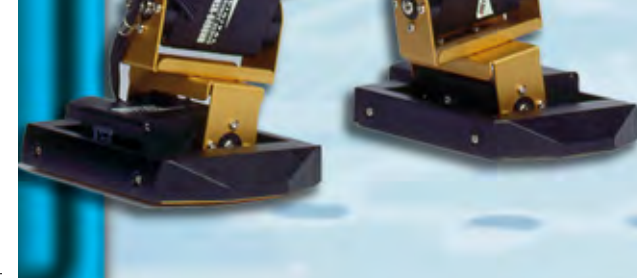

parte posteriore della testa
perno da 1,6x14 mm
perno da 1,6x9 mm
rondella da 6x2,2x0,5 mm
rondella da 7,6x2,8x0,5 mm

vite di tipo T-2 da 2x26 mm (nera)
vite di tipo T-2 da 2x4 mm
vite di tipo T-2 da 2x5 mm
vite di tipo T-2 da 2x8 mm